swenex - swiss energy exchange Ltd

# ENERGIE DATEN MANAGEMENT

# INTERNET LASTGANG MONITOR ANWENDERBESCHREIBUNG

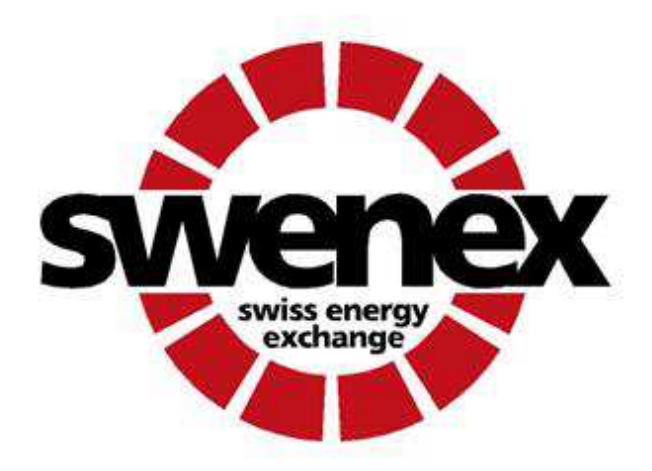

swenex – swiss energy exchange Ldt• Nidfeldstrasse 2 • Postfach 2260 CH-6010 Kriens Phone +41 (0)41 317 38 38 • Fax +41 (0)41 317 38 37 • <u>www.swenex.com</u>

# Änderungen

Angabe über den Index des Dokuments und durchgeführte Änderungen

| Author        | Datum      | Bemerkungen               |
|---------------|------------|---------------------------|
| Martin Furrer | 29.01.2010 | Erstausgabe               |
| Martin Furrer | 26.02.2010 | Anpassungen Erweiterungen |
| Martin Furrer | 01.01.2015 | Anpassungen Bezeichnungen |
| Hien Tran     | 28.03.2017 | Webmonitor 2.0            |

Technische Änderungen vorbehalten

swenex – swiss energy exchange Ltd Nidfeldstrasse 9 Postfach 2260 CH - 6010 Kriens Schweiz Telefon: +41 41 317 38 38 www.swenex.ch

# Über dieses Dokument

| Geltungsbereich | Die vorliegende Anwenderanleitung gilt für alle Kunden, welche im Rahmen<br>der swenex erbrachten Energie Dienstleistungen den Internet Lastgang Moni-<br>tor beanspruchen.                                                                                                    |
|-----------------|----------------------------------------------------------------------------------------------------|
| Zweck           | Das Dokument dient als Anwendungsanleitung des Internet Lastgang Monitors.                                                                                                    |
| Leserschaft     | Das Dokument richtet sich an technisch orientierte Personen, welche anhand<br>von Verbrauchs- und Lastgangdaten betriebsinterne Abläufe und Prozesse<br>analysieren und optimieren.                                                                                                  |
| Voraussetzung   | Damit der Internet Lastgang Monitor genutzt werden kann, muss ein entspre-<br>chender Zugang von der Firma swenex eingerichtet und freigeschalten sein.<br>Spezielle Vorkenntnisse oder einen direkten Zugang zum Energie Daten Ma-<br>nagement System (EDM) ist nicht erforderlich. |

## Inhaltsverzeichnis

| 1     | Einführung                  | 5  |
|-------|-----------------------------|----|
| 2     | Anmeldung                   | 5  |
| 3     | Zählpunktsuche              | 6  |
| 3.1   | Zählpunktauswahl            | 6  |
| 4     | Zählpunktlisten             | 7  |
| 5     | Auswertungen                | 9  |
| 5.1   | Anpassen der Stile          | 10 |
| 5.2   | Statistikdatenanzeige       | 10 |
| 5.3   | Tabellarische Ansicht       | 11 |
| 5.4   | Download                    | 11 |
| 6     | Cockpit                     | 12 |
| 6.1   | Widget anlegen              | 12 |
| 6.1.1 | Zählpunkt-Widget hinzufügen | 13 |

## 1 Einführung

In der Energiebeschaffung und Bewirtschaftung sind aktuelle Verbrauchs- und Lastgangdaten (15min Werte) unerlässlich. Sie bilden eine wichtige Grundlage für Transparenz, Beschaffung, Rechnungsprüfung, Abrechnung/Billing und Energie Effizienz.

Auch zur betriebsinternen Optimierung des Energieverbrauchs werden aktuelle Verbrauchs- und Lastgangdaten benötigt. Aus diesem Grund stellt die Firma swenex mit dem Internet Lastgang Monitor ein Werkzeug für technisch orientierte Personen zu Verfügung, um betriebsinterne Abläufe und Prozesse analysieren, optimieren und überprüfen zu können.

## 2 Anmeldung

Im oberen rechten Bereich, kann die Sprache ausgewählt werden, z.B. Deutsch, Englisch oder Französisch. Der Webmonitor zeigt dem Benutzer automatisch die passende Sprache, abhängig von seinen Browsereinstellungen, an. Ist keine passende Übersetzung vorhanden, wird der betreffende Text in Englisch dargestellt.

#### robotron<sup>®</sup>

| Benutzername:                                |            |
|----------------------------------------------|------------|
| Benutzername                                 |            |
| Pesswort:                                    |            |
| Passwort                                     |            |
| angemeldet bleiben       Passwort vergessen? | • Anmelden |

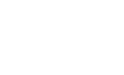

#### Zugangsdaten

Die Zugangsdaten erhalten Sie von Ihrer swenex Kontaktperson.

#### Hinweis

#### **Browser-Cache löschen**

Zu Beachten ist, nach dem Abmelden im Browser, den Browser-Cache zu löschen, damit Ihre Daten nicht üfr die nächsten Benutzer sichtbar bleiben. Den Browser-Cache kann mit der Tastenkombination 'Ctrl' + 'Chift' + 'Del' gelöscht werden.

Sprache -

## 3 Zählpunktsuche

Nach der Anmeldung erhalten Sie das Formular Zählpunktsuche.

Mögliche Suchkriterien:

- Zählpunktname
- Messpunkt Bezeichnung
- Adresse
- etc.

Das Suchergebnis wird immer sofort aktualisiert, sobald der Suchbegriff geändert wurde.

| Suche   Cockpit   Analyse   Report |                                    |
|------------------------------------|------------------------------------|
| Suche                              |                                    |
|                                    |                                    |
| Zählpunktname, MeteringCode etc.   |                                    |
| Erweiterte Suche                   | Q alles anzeigen 🛛 🗯 aktualisieren |

### 3.1 Zählpunktauswahl

Nach der Suche erhalten Sie eine Übersicht der Messstellen.

| Sl       | iche                     |                                        |                     |
|----------|--------------------------|----------------------------------------|---------------------|
| *<br>Erw | citerte Suche            | Q alles anzeig                         | en 3 aktualisieren  |
| 12 S     | uchergebnisse            |                                        |                     |
| #        | Zählpunktname            | Zählpunktbezeichnung laut MeteringCode |                     |
| 1        | Zürich 3-Schicht Betrieb | CHMTHG-11058-4900-MUSTERST-024042      | 🖺 § 🖲               |
| 2        | Bern Hotelbetrieb        | CHXTHG-11059-7050-MUSTERST-024043      | 🖺 § 🖲               |
| 3        | Genf Warenhaus           | CHXTHG-11060-5400-MUSTERST-024044      | 🖺 § 🕚               |
| 4        | Basel Baumarkt           | CHXTHG-11061-6130-MUSTERST-024045      | 🖺 § ❶               |
| 5        | Luzern 2-Schicht Betrieb | CHXTHG-11062-4900-MUSTERST-024046      | 🖺 § 🖲               |
| 6        | 🖌 St. Gallen Spital      | CHXTHG-11063-6010-MUSTERST-024054      | <b>B</b> § <b>O</b> |

Mit Klick auf die Schaltfläche in der Liste der Suchergebnisse öffnet sich der Dialog Zählpunkt zu einer Liste hinzufügen, in dem die Zählpunkte zu Zählpunktlisten hinzugefügt werden können.

| Mit Klick auf die Schaltfläche | § | werden die Netzanschluss Details angezeigt.       |
|--------------------------------|---|---------------------------------------------------|
| Mit Klick auf die Schaltfläche | 0 | werden Details zum gewählten Zählpunkt angezeigt. |

Nach Auswahl eines Zählpunktes öffnet sich die 'Analyse' Maske. Weitere Informationen sind im Kapitel 5 beschrieben.

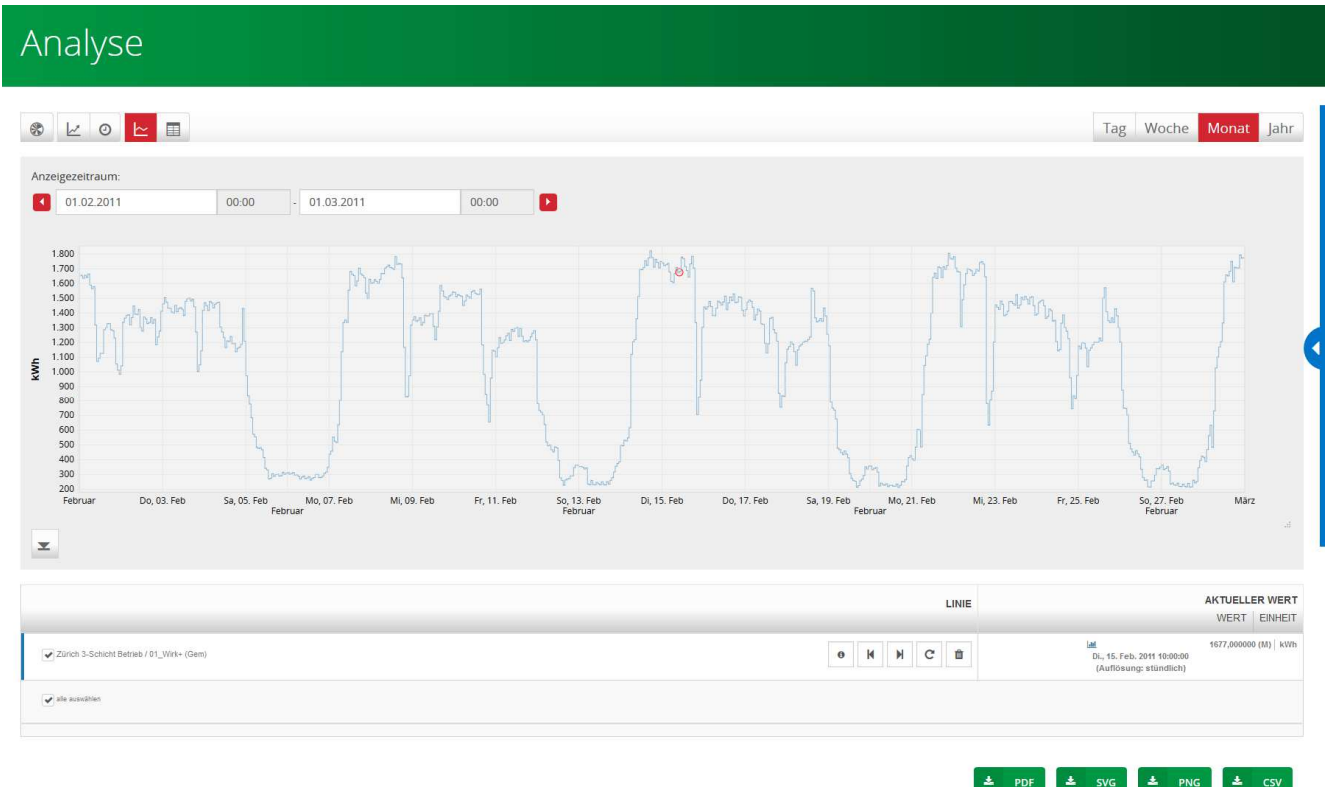

### 4 Zählpunktlisten

Mit Klick auf die Schaltfläche in der Liste der Suchergebnisse öffnet sich der Dialog Zählpunkt *zu einer Liste hinzufügen*, in dem die Zählpunkte zu Zählpunktlisten hinzugefügt werden können.

Aus der Liste mit Zählpunkten kann eine bereits vorhandene Zählpunktliste ausgewählt werden, in welcher der Zählpunkt gespeichert wird.

|                               |                                                                             |              | × |
|-------------------------------|-----------------------------------------------------------------------------|--------------|---|
|                               |                                                                             |              |   |
| Name<br>Liste mit Zählpunkten | Zürich 3-Schicht Betrieb                                                    | ~            |   |
|                               | + neue Liste Ø Abbrechen                                                    | → Übernehmen |   |
| Mit Klick auf die So          | chaltfläche <b>+</b> neue Liste können neue Zählpunktlisten erstellt werden |              |   |
| Eine Liste von Zählpunkten er | stellen                                                                     |              | × |
| Eine Liste von Zählpunkten er | stellen                                                                     | •            | × |
| Eine Liste von Zählpunkten er | stellen                                                                     | •            | × |

| nkt zu einer Liste hinzu | ıfügen                   |  |             |          |             |   |          |
|--------------------------|--------------------------|--|-------------|----------|-------------|---|----------|
|                          |                          |  |             |          |             |   |          |
| Name                     | Zürich 3-Schicht Betrieb |  |             |          |             |   |          |
| Liste mit Zählpunkten    |                          |  |             |          |             |   |          |
|                          | ZPT-Liste_170328         |  |             |          |             |   |          |
|                          |                          |  | <b>+</b> ne | ue Liste | Ø Abbrechen | - | Übernehm |

Die Zählpunktlisten sind auf jeder Maske auf der rechten Seite mit der Schaltfläche V zu finden. Die

Zählpunktlisten können mit den Schaltflächen elitiert werden.

| Suche   Cockpit   Analyse   Report             |                                        |
|------------------------------------------------|----------------------------------------|
| Suche                                          |                                        |
| *<br>Erweiterte Suche                          | Q alles ar sign O aktualisieren        |
| 12 Suchergebnisse                              |                                        |
| <ul> <li>Z *</li> <li>Zählpunktname</li> </ul> | Zählpunktbezeichnung laut MeteringCode |
| 1 🞸 Zürich 3-Schicht Betrieb                   | CHMTHG-11058-4900-MUSTERST-024042      |

## 5 Auswertungen

Die 'Analyse' Maske kann auf zwei Arten geöffnet werden. Einerseits öffnet sich die Maske nach Auswahl eines Zählpunktes in der 'Suchen' Maske, anderseits über das Menü 'Analyse'.

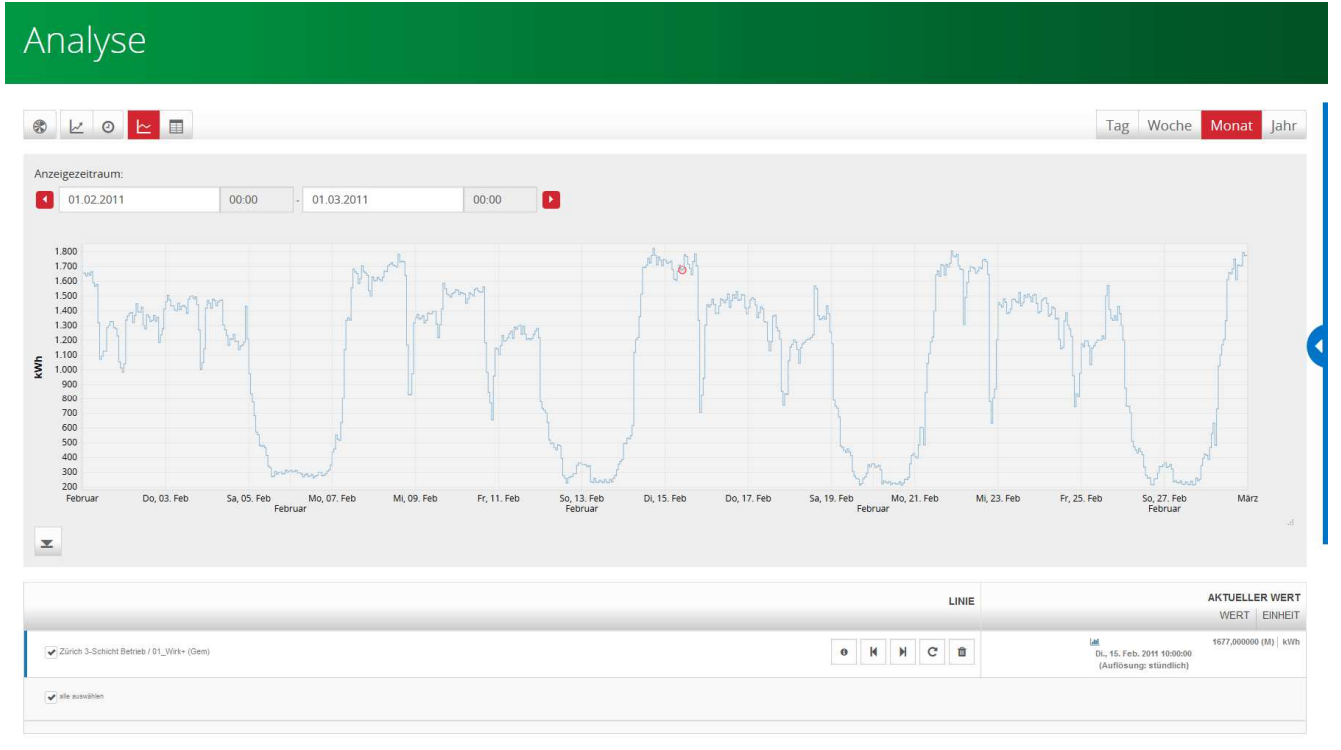

± PDF ± SVG ± PNG ± CSV

| Schaltfläche | Beschreibung                                                                                                    |
|--------------|----------------------------------------------------------------------------------------------------|
|              | Anpassen der Stile (Farben der Linien)                                                                          |
| 5            | Siehe Kapitel 5.1                                                                                               |
|              | Statistikdatenanzeige                                                                                           |
|              | Siehe Kapitel 5.2                                                                                               |
| 0            | Anzeigezeitraum kann auf Uhrzeit angepasst werden.                                                              |
|              | Grafische Ansicht                                                                                               |
|              | Tabellarische Ansicht                                                                                           |
|              | Siehe Kapitel 5.3                                                                                               |
| Tag          | Abhängig des gewählten Intervalls, kann der Anzeigezeitraum über die Pfeile ent-<br>sprechend angepasst werden. |
| Woche        | Abhängig des gewählten Intervalls, kann der Anzeigezeitraum über die Pfeile ent-<br>sprechend angepasst werden. |
| Monat        | Abhängig des gewählten Intervalls, kann der Anzeigezeitraum über die Pfeile ent-<br>sprechend angepasst werden. |
| Jahr         | Abhängig des gewählten Intervalls, kann der Anzeigezeitraum über die Pfeile ent-<br>sprechend angepasst werden. |

| Schaltfläche | Beschreibung                                                       |
|--------------|--------------------------------------------------------------------|
| PDF          | Über die Schaltfläche wird die Grafik im PDF-Format abgespeichert  |
| 📥 SVG        | Über die Schaltfläche wird die Grafik im SVG-Format abgespeichert  |
| 📥 PNG        | Über die Schaltfläche wird die Grafik im PNG-Format abgespeichert  |
| 📥 CSV        | Über die Schaltfläche wird die Tabelle im CSV-Format abgespeichert |

Über die gespeicherten Zählpunktlisten können mehrere Messstellen verglichen werden.

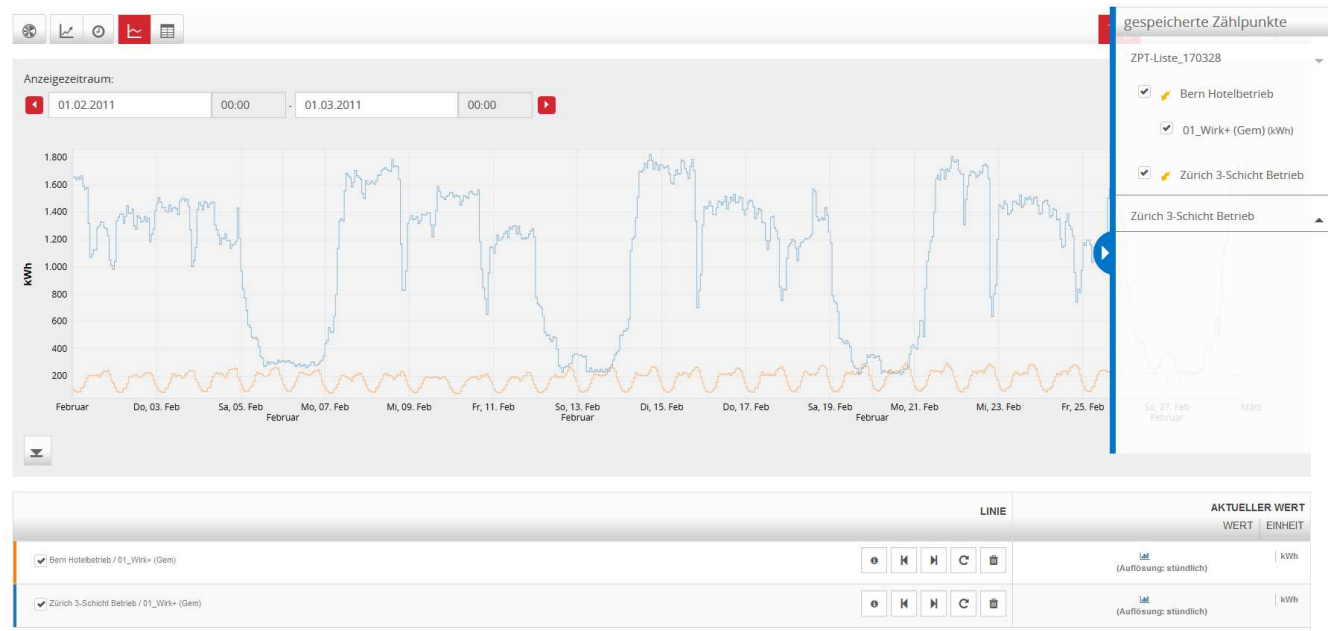

### 5.1 Anpassen der Stile

Im Bereich der Linienanzeige werden die Stile angezeigt. Diese ermöglichen die Anpassung der Liniendarstellung in der Grafik.

|   | LINE                                                                             | AKTUELLER WER                 | T<br>r | FARBE |
|---|----------------------------------------------------------------------------------|-------------------------------|--------|-------|
| Γ | Zürich 3-Schicht Betreb / 01_Wirk+ (Gem)         N         N         C         1 | LMI<br>(Auflösung: stündlich) | Ī      |       |

### 5.2 Statistikdatenanzeige

Im Linienbereich werden weitere Felder für statistische Auswertungszwecke angezeigt.

|                                           | LINIE     | AKTUELL                                                        |                          | MINIMUM                          | 1                   | MUMIXAN                          |                         | SUMME        | DURC        | HSCHNITT  |               |
|-------------------------------------------|-----------|----------------------------------------------------------------|--------------------------|----------------------------------|---------------------|----------------------------------|-------------------------|--------------|-------------|-----------|---------------|
|                                           |           | WERT                                                           | EINHEIT                  | WERT                             | EINHEIT             | WERT                             | EINHEIT                 | WERT         | EINHEIT     | WERT      | EINHEIT       |
| Zürich 3-Schicht Betrieb / 01_Wirk+ (Gem) | 0 H H C 🏛 | لط 1482,00000<br>Do., 3. Feb. 2011 17:0<br>(Auflösung: stündli | 0 (M) kWh<br>0:00<br>ch) | Lat 51,<br>So., 20. Feb. 2011 15 | 00000  kWh<br>00:00 | Lat 467,<br>Mo., 14. Feb. 2011 1 | .000000  kWh<br>7:00:00 | Lat 718733,0 | 000000  kWh | Lad. 1069 | 9,543155  KWh |

### 5.3 Tabellarische Ansicht

In dem Bereich werden die Auswertung in tabellarischer Form dargestellt.

|                            | 0                                          | Ŀ |         |    |         |        |       |   |        |      |         |       |                     |      |    | -          |  |  |  |  |  |
|----------------------------|--------------------------------------------|---|---------|----|---------|--------|-------|---|--------|------|---------|-------|---------------------|------|----|------------|--|--|--|--|--|
| Anzeigezeit                | traum                                      |   |         |    |         |        |       |   |        |      |         |       |                     |      |    |            |  |  |  |  |  |
| 01.0                       | 2 2011                                     |   |         |    | 0       | 0.00   |       |   | 1 02 1 | 201  | 4       |       |                     | T    | 0  | 00.00      |  |  |  |  |  |
| <b>01.0</b> .              | 01.02.2011                                 |   |         |    |         |        |       |   |        |      |         |       |                     |      | 00 |            |  |  |  |  |  |
| feinste v                  | feinste verfügbare Datenauflösung anzeigen |   |         |    |         |        |       |   |        |      |         |       |                     |      |    |            |  |  |  |  |  |
|                            |                                            |   |         |    |         |        |       |   |        |      |         |       |                     |      |    |            |  |  |  |  |  |
|                            |                                            |   |         |    |         |        |       |   |        |      |         |       |                     |      |    |            |  |  |  |  |  |
|                            |                                            |   |         |    |         |        |       |   |        |      |         |       |                     |      |    |            |  |  |  |  |  |
| 144 14                     | •                                          | 2 | 3       |    | 4       | 5      | 6     | 7 | 8      | 5    | 10      | M     | 3                   | ₩    |    |            |  |  |  |  |  |
|                            |                                            |   |         |    |         |        |       |   |        | IGE  |         | IM    |                     |      |    |            |  |  |  |  |  |
|                            |                                            |   |         |    |         |        |       |   | ANZEI  | IGEA | LEITRAC | /11/1 |                     |      |    |            |  |  |  |  |  |
|                            |                                            |   | Di., 1. | Fe | b. 2011 | 1 01:  | 00:00 |   |        |      |         | 10    | 666,00              | 0000 | (M | 00 (M) kWh |  |  |  |  |  |
|                            | Di., 1. Feb. 2011 02:00:00                 |   |         |    |         |        |       |   |        |      |         | 10    | 653,00              | 0000 | (M | 00 (M) kWh |  |  |  |  |  |
|                            | Di., 1. Feb. 2011 03:00:00                 |   |         |    |         |        |       |   |        |      |         | 10    | 1637,000000 (M) kWh |      |    |            |  |  |  |  |  |
|                            | Di., 1. Feb. 2011 04:00:00                 |   |         |    |         |        |       |   |        |      |         | 16    | 1657,000000 (M) kWh |      |    |            |  |  |  |  |  |
|                            |                                            |   | Di., 1. | Fe | b. 2011 | 1 05:  | 00:00 |   |        |      |         | 10    | 1642,000000 (M) kWh |      |    |            |  |  |  |  |  |
|                            |                                            |   | Di., 1. | Fe | b. 2011 | 1 06:  | 00:00 |   |        |      |         | 10    | 1666,000000 (M) kWh |      |    |            |  |  |  |  |  |
|                            |                                            |   | Di., 1. | Fe | b. 2011 | 1 07:  | 00:00 |   |        |      |         | 18    | 1590,000000 (M) kWh |      |    |            |  |  |  |  |  |
|                            |                                            |   | Di., 1. | Fe | b. 2011 | 1 08:  | 00:00 |   |        |      |         | 18    | 1565,000000 (M) kWh |      |    |            |  |  |  |  |  |
|                            |                                            |   | Di., 1. | Fe | b. 2011 | 1 09:  | 00:00 |   |        |      |         | 18    | 1580,000000 (M) kWh |      |    |            |  |  |  |  |  |
|                            |                                            |   | Di., 1. | Fe | b. 2011 | 1 10:  | 00:00 |   |        |      |         | 13    | 1319,000000 (M) kWh |      |    |            |  |  |  |  |  |
|                            |                                            |   | Di., 1. | Fe | b. 2011 | 1 11:0 | 00:00 |   |        |      |         | 10    | 1072,000000 (M) kWh |      |    |            |  |  |  |  |  |
|                            |                                            |   | Di., 1. | Fe | b. 2011 | 1 12:  | 00:00 |   |        |      |         | 10    | 1094,000000 (M) kWh |      |    |            |  |  |  |  |  |
|                            |                                            |   | Di., 1. | Fe | b. 2011 | 1 13:  | 00:00 |   |        |      |         | 11    | 1127,000000 (M) kWh |      |    |            |  |  |  |  |  |
|                            |                                            |   | Di., 1. | Fe | b. 2011 | 1 14:  | 00:00 |   |        |      |         | 11    | 1127,000000 (M) kWh |      |    |            |  |  |  |  |  |
|                            | Di., 1. Feb. 2011 15:00:00                 |   |         |    |         |        |       |   |        |      |         | 13    | 1287,000000 (M) kWh |      |    |            |  |  |  |  |  |
| Di., 1. Feb. 2011 16:00:00 |                                            |   |         |    |         |        |       |   |        |      |         | 13    | 1300,000000 (M) kWh |      |    |            |  |  |  |  |  |
| Di., 1. Feb. 2011 17:00:00 |                                            |   |         |    |         |        |       |   |        |      |         | 13    | 1330,000000 (M) kWh |      |    |            |  |  |  |  |  |
| Di., 1. Feb. 2011 18:00:00 |                                            |   |         |    |         |        |       |   |        |      |         | 13    | 1328,000000 (M) kWh |      |    |            |  |  |  |  |  |
| Di., 1. Feb. 2011 19:00:00 |                                            |   |         |    |         |        |       |   | _      | -    | _       | 13    | 1287,000000 (M) kWh |      |    |            |  |  |  |  |  |
| Di., 1. Feb. 2011 20:00:00 |                                            |   |         |    |         |        |       |   |        | -    |         | 13    | 1281,000000 (M) kWh |      |    |            |  |  |  |  |  |
|                            |                                            |   |         |    |         |        |       |   |        |      |         |       |                     |      |    |            |  |  |  |  |  |
| H4 H                       | 1                                          | 2 | 3       |    | 4       | 5      | 6     | 7 | 8      | 9    | 10      | м     | 1                   | *    |    |            |  |  |  |  |  |

### 5.4 Download

Mit den Download-Optionen können die erstellten Analysen in den entsprechenden Formaten abgespeichert werden.

- Aktuell werden die Formate CSV, SVG, PNG und PDF angeboten.
- Auf Mobilgeräten kann die Download-Funktion eingeschränkt sein. Beispielsweise können auf iOS-Geräten keine Dateien über eine Webseite heruntergeladen werden.

## 6 Cockpit

Hier werden alle vorhandenen Widgets angezeigt und es können neue Widgets angelegt werden. Widgets bieten einen ersten und übersichtlichen Blick auf die Daten.

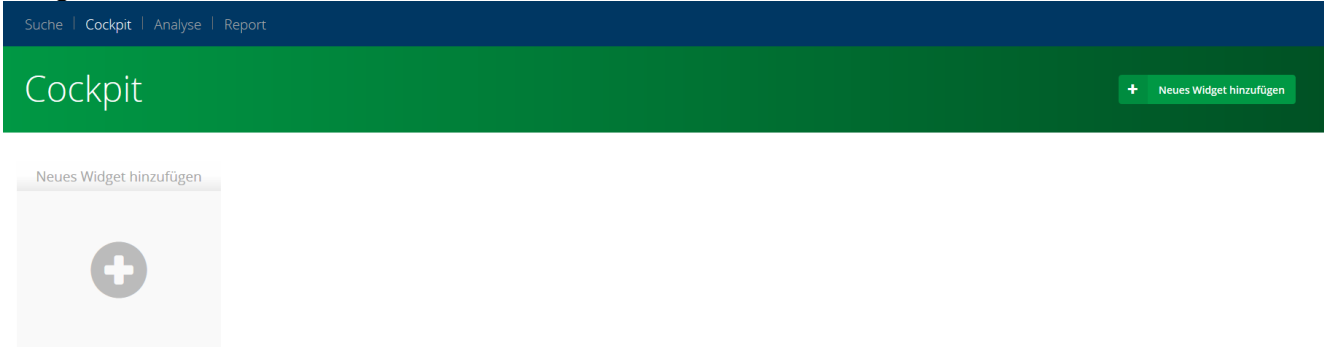

Der Aufbau der Widgets aller Art ist gleich. Im Kopf wird der Name sowie Schaltflächen für Funktionen angezeigt. Darunter sind die Menge mit Minimum und Maximum sowie die Periode angegeben. Diese Ansicht bietet einen ersten und übersichtlichen Blick auf die Daten des Widgets.

Per Schaltfläche in gelangen Sie zum Analyse-Tool (siehe Kapitel 6).

Per Schaltfläche können die Widgets gelöscht werden. Vor dem endgültigen Löschen wird ein Bestätigungsdialog zum wirklich endgültigen Löschen des Widget hingewiesen und aufgefordert:

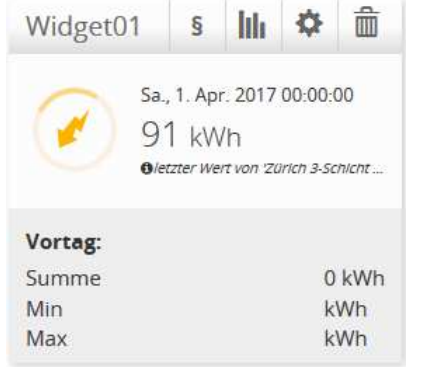

### 6.1 Widget anlegen

| Ein neues Widget kan<br>Dialog Widget hinzufü<br>Widget hinzufügen | n über die Schaltlfäche 🕀 d<br>gen öffnet sich.                                                                                                    | oder + Neues Widget hinz                                     | angelegt werden. D   | er<br>× |
|--------------------------------------------------------------------|----------------------------------------------------------------------------------------------------|--------------------------------------------------------------|----------------------|---------|
|                                                                    | ichritte, um ein neues Widget anzulegen:<br>1. einen Namen für das neue Widget eingeben<br>2. dann einen Widget-Typen auswählen<br>3. warten bis die Felder für zusätzliche Widget-Eigenschaft<br>4. Die Einstellungen für das neue Widget können erst über | en nachgeladen wurden<br>nommen werden, wenn alle Felder aus | gefüllt worden sind. |         |
|                                                                    | Name                                                                                                    | Typ<br>Widget-Typ wählen<br>Ø Abbrechen                      | → Übernehmen         |         |

Für ein neues Widget muss neben dem Name, der Typ ausgewählt werden. Es stehen die Typen *Zählpunkt* und *Letzter Zählerstand* zur Auswahl. Letzters kann nicht angewendet werden, da swenex keine Zählerstände speichert.

#### 6.1.1 Zählpunkt-Widget hinzufügen

Ein Zählpunkt-Widget zeigt den gewählten Zählpunkt mit seinen Verbrauchsdaten.

Um ein Zählpunk-Widget zu erstellen, benötigt es folgende Informationen:

- Periode
- Zählpunkt
- Linie

| Widget hinzufügen                                                                                                    |                                                                                                    |                                                                                   | ×                         |  |  |  |  |  |  |  |  |  |  |  |
|----------------------------------------------------------------------------------------------------|----------------------------------------------------------------------------------------------------|-----------------------------------------------------------------------------------|---------------------------|--|--|--|--|--|--|--|--|--|--|--|
|                                                                                                    | Schritte, um ein neues Widget anzulegen:<br>1. einen Namen für das neue Widget eingeben<br>2. dann einen Widget-Typen auswählen<br>3. warten bis die Feider für zusätzliche Widget-Eigenschaften nachgeladen wurden<br>4. Die Einstellungen für das neue Widget können erst übernommen werden, wenn alle Felder ausgefüllt worden sind. |                                                                                   |                           |  |  |  |  |  |  |  |  |  |  |  |
|                                                                                                    | Name Periode Vortag Linie Linie wählen                                                                                                    | Typ<br>Zählpunkt ★ ▼<br>Zählpunkt<br>Zählpunkt wählen ▼<br>Abbrechen → Übernehmen |                           |  |  |  |  |  |  |  |  |  |  |  |
| Suche   <b>Cockpit</b>   Analyse   Re                                                                                                    | port                                                                                                    |                                                                                   |                           |  |  |  |  |  |  |  |  |  |  |  |
| Cockpit                                                                                                    |                                                                                                    |                                                                                   | + Neues Widget hinzufügen |  |  |  |  |  |  |  |  |  |  |  |
| Widget01     5     III     ©       Sa, 1. Apr. 2017 00:00:00       91 kWh       Overtage:       Summe     0 kWh       Min     kWh       Max     kWh | Neues Widget hinzufügen                                                                                                    |                                                                                   |                           |  |  |  |  |  |  |  |  |  |  |  |